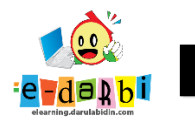

## TUTORIAL EXPLORE FOLDER PORTOFOLIO SISWA DI E LEARNING

(untuk course creator)

6. Silakan akses url: <u>https://elearning.darulabidin.com/</u>

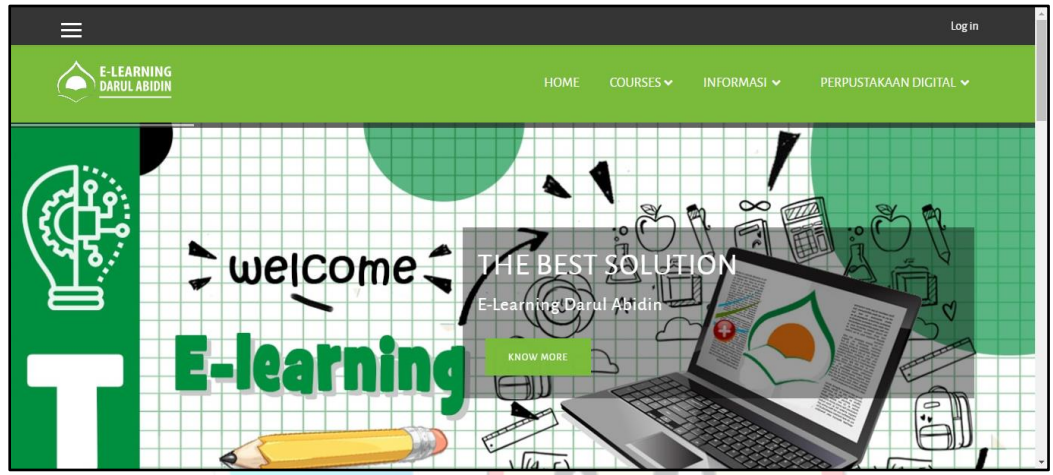

7. Klik Log in di bagian pojok kanan atas web.

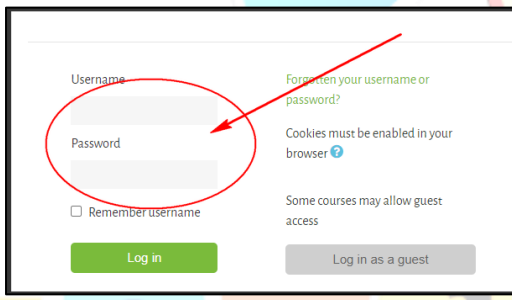

8. Kemudian langsung klik : Site administration > Users > Browse list of Users.

| 🗙 English (en) 👻            |                           | 🐥 🗩 Admin Aris Sulaiman 🍓 🗸                                        |
|-----------------------------|---------------------------|--------------------------------------------------------------------|
|                             | SITE ADMINISTR/           | ATION                                                              |
| 🚯 Dashboard                 |                           | Search                                                             |
| 😤 Site home                 |                           |                                                                    |
| 🛗 Calendar                  | Site administration Users | Courses Grades Plugins Appearance Server Reports Development       |
| Private files               | USERS                     |                                                                    |
| 🖌 Content bank              | ACCOUNTS                  | Browse list of users                                               |
| All courses                 |                           | Bulk user actions<br>Add a new user                                |
| TUTORIAL ELEARNING<br>DARBI |                           | User management<br>User default preferences<br>User profile fields |
| PERATURAN YAYASAN           |                           | Cohorts<br>Upload users                                            |
| Site administration         |                           | uproad user pictures                                               |
|                             | PERMISSIONS               | User policies<br>Site administrators                               |
|                             |                           | Define roles                                                       |

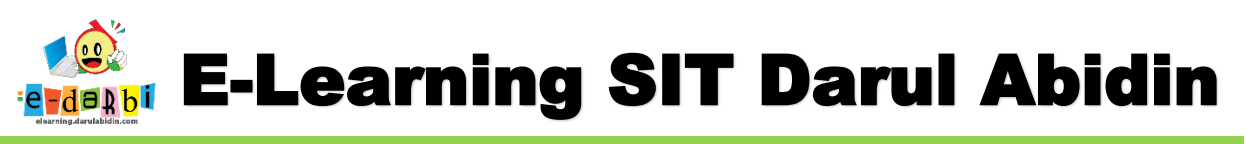

9. Selanjutnya ketik nama siswa yang di cari > Add Filter > Klik namanya

| 1115 USERS                                                                                                    |                                                                                                    |                                                                              |                                                                                      |                                                                                                    |                                                                  |
|----------------------------------------------------------------------------------------------------|----------------------------------------------------------------------------------------------------|------------------------------------------------------------------------------|--------------------------------------------------------------------------------------|----------------------------------------------------------------------------------------------------|------------------------------------------------------------------|
|                                                                                                    | 1 2 3 4 5 6 7 8                                                                                                    | 9 10                                                                         | 38 »                                                                                 |                                                                                                    |                                                                  |
| <ul> <li>New filter</li> </ul>                                                                                                    |                                                                                                    |                                                                              |                                                                                      |                                                                                                    |                                                                  |
| User full name                                                                                                    | contains 🗢                                                                                                    |                                                                              | 1. ketik                                                                             | nama yang a                                                                                                    | akan                                                             |
|                                                                                                    | Add filter <b>2. KI</b>                                                                                                    | ik Add filt                                                                  | ter                                                                                  |                                                                                                    |                                                                  |
|                                                                                                    |                                                                                                    |                                                                              |                                                                                      |                                                                                                    |                                                                  |
| Show more                                                                                                    | 3. kl                                                                                                    | ik nama y                                                                    | a <mark>ng diin</mark>                                                               | ginkan                                                                                                    |                                                                  |
| Show more First name / Surname                                                                                                    | 3. kli                                                                                                    | ik nama y<br><sup>City/town</sup>                                            | a <mark>ng diin</mark><br>Country                                                    | ginkan<br>Last access                                                                                               | Edit                                                             |
| Show more First name / Surname 1MD-K1 Aaron Regulus Nabil                                                                                                    | 3. kli<br>Enail address<br>darbi439@email.com                                                                                                    | <b>ik nama y</b><br>City/town<br>Depok                                       | ang diin<br>Country<br>Indonesia                                                     | ginkan<br>Last access<br>2 hours 12 mins                                                                            | Edit<br>Ê @‡                                                     |
| Show more<br>First name / Surname<br>1MD-K1 Aaron Regulus Nabil<br>1MD-K1 Adzkia Hasna Khairunnisa                                                                                                    | 3. kl<br>arrall address<br>darbi439@email.com<br>darbi440@email.com                                                                                                | ik nama y<br>City/town<br>Depok<br>Depok                                     | ang diin<br>Country<br>Indonesia<br>Indonesia                                        | ginkan<br>Last access<br>2 hours 12 mins<br>14 hours 7 mins                                                         | Edit<br>1 0 0 0                                                  |
| Show more  First name / Surname IMD-Kr Aaron Regulus Nabil IMD-Kr Adzkia Hasna Khairunnisa IMD-Kr Atharizz Zafran Kurnia                                                                                | 3. kli<br>analladdress<br>darbi439@email.com<br>darbi440@email.com<br>darbi441@email.com                                                                           | ik nama y<br>City/town<br>Depok<br>Depok<br>Depok                            | ang diin<br>Country<br>Indonesia<br>Indonesia<br>Indonesia                           | <b>Last access</b><br>2 hours 12 mins<br>14 hours 7 mins<br>1 hour 45 mins                                          | Edit<br>11 ●\$<br>11 ●\$<br>11 ●\$                               |
| Show more  First name / Surname IMD-Ki Aaron Regulus Nabil IMD-Ki Adzkia Hasna Khairunnisa IMD-Ki Atharizz Zafran Kurnia IMD-Ki Faizul Anwar                                                            | 3. kli<br>-mail address<br>darbi439@email.com<br>darbi440@email.com<br>darbi441@email.com<br>anwar.faizul@outlook.com                                              | k nama y<br>City/town<br>Depok<br>Depok<br>Depok<br>Depok                    | ang diin<br>Country<br>Indonesia<br>Indonesia<br>Indonesia                           | Cast access<br>2 hours 12 mins<br>14 hours 7 mins<br>1 hour 45 mins<br>1 hour 25 mins                               | Edit<br>10 ● ↓<br>10 ● ↓<br>10 ● ↓                               |
| Show more  First name / Surname IMD-Ki Aaron Regulus Nabil IMD-Ki Adzkia Hasna Khairunnisa IMD-Ki Adzkia Hasna Khairunnisa IMD-Ki Faizul Anwar IMD-Ki Bagas Abhynaya Aryoko                             | 3. kli<br>crnail address<br>darbi439@ernail.com<br>darbi440@ernail.com<br>darbi441@ernail.com<br>anwar.faizul@outlook.com<br>darbi443@ernail.com                   | k nama y<br>City/town<br>Depok<br>Depok<br>Depok<br>Depok<br>Depok           | ang diin<br>Country<br>Indonesia<br>Indonesia<br>Indonesia<br>Indonesia              | ginkan<br>Last access<br>2 hours 12 mins<br>14 hours 7 mins<br>1 hour 45 mins<br>1 hour 25 mins<br>2 hours 25 mins  | Edit<br>11 ● Φ<br>11 ● Φ<br>11 ● Φ<br>11 ● Φ<br>11 ● Φ           |
| Show more  First name / Surname IMD-Ki Aaron Regulus Nabil IMD-Ki Adzkia Hasna Khairunnisa IMD-Ki Adzkia Hasna Khairunnisa IMD-Ki Falzul Anwar IMD-Ki Bagas Abhynaya Aryoko IMD-Ki Muhammad Abdurrahman | 3. kli<br>cinall address<br>darbi439@email.com<br>darbi440@email.com<br>darbi441@email.com<br>anwar.faizul@outlook.com<br>darbi443@email.com<br>darbi444@email.com | ik nama y<br>City/town<br>Depok<br>Depok<br>Depok<br>Depok<br>Depok<br>Depok | ang diin<br>Country<br>Indonesia<br>Indonesia<br>Indonesia<br>Indonesia<br>Indonesia | ginkan<br>Last access<br>2 hours 12 mins<br>14 hours 7 mins<br>1 hour 45 mins<br>2 hours 25 mins<br>3 hours 31 mins | Edit<br>11 €\$<br>11 €\$<br>11 €\$<br>11 €\$<br>11 €\$<br>11 €\$ |

10. Setelah klik nama siswa, akan muncul tampilan seperti gambar di bawah ini.

| fles               | Dachboard / Libers / HINH-IX-Aaron/Regulus/Labil / View.profile                                                                                                    | Reset page to default Customise this page                                                 |
|--------------------|----------------------------------------------------------------------------------------------------|-------------------------------------------------------------------------------------------|
| tbank              |                                                                                                    |                                                                                           |
| urse:              |                                                                                                    |                                                                                           |
| RIAL ELEARNING     | USER DETAILS                                                                                                    | COURSE DETAILS                                                                            |
|                    | tiltor                                                                                                    | veñie Course profiles                                                                     |
| URAN YAYASAN       | Baddes Vand                                                                                                    | PRECIA LEVEL 1 TAHUN 2000                                                                 |
|                    | Bauges yang                                                                                                    | DLAF                                                                                      |
| service production | didapat oleh siswa                                                                                                    | um itema i subitema ji Aku Zandai Bertyukur<br>UM Tema i Subitema ji Aku Zandai Bertyukur |
|                    | Children .                                                                                                    | LM Tema i Subterna 3 Aku Rajin Meruwat Tubuh                                              |
|                    | Depok                                                                                                    | LM Tema i Subteina 4 Aku Anak istimenia                                                   |
|                    | Avo aktifkan                                                                                                    | WG Tema i Subtema 4 Aku Anak Istimewa_IMD                                                 |
|                    | Ded recentre to                                                                                                    | WS Tema i Subtema a Aku Pandai Bertyukur                                                  |
|                    | Badgesnya ya)                                                                                                    | UM Tema 2 Subterna 4 Anak Saleh Cemar membaca                                             |
|                    | Badges from 5-Learning Darul Abidin:                                                                                                    | Vewmore                                                                                   |
|                    |                                                                                                    |                                                                                           |
|                    |                                                                                                    | MICTEL ANEQUIC                                                                            |
|                    |                                                                                                    | Minace Reserves                                                                           |
|                    | Medali WS Tema 4 Medali UM Tema 4 Medali WS Tema 4 Medali UM Tema 4 Medali WS Tema 4 Medali UM Tema 4 Medali Kepiatan DLAF<br>Subtema 1 Alus Ana - Relaxensia Subtema 1 Relaxensia Subtema 5 Relaxensia Subtema 1 Relaxensia Subtema 1 | Notes                                                                                     |
|                    | Keluarga Aku dan Keluarga Kepiatan Kepiatan Kepiatan Keluargaku Keluarga Indiku_MD Keluarga Indiku                                                                                                    | Porum posts                                                                               |
|                    | Besarku_JMD Besarku Keluargaku_JMD                                                                                                    | Rerum discussions                                                                         |
|                    |                                                                                                    | Leaving plans Grades overview                                                             |
|                    |                                                                                                    |                                                                                           |
|                    |                                                                                                    | REPORTS                                                                                   |
|                    | Medali WSTerra 3 Medali LMTerra 3 Medali LMTEMA 3 Medali WSTerra 3 Medali WSTerra 3 Medali LMTEMA 3 Medali LMTema 3                                                                                                    | Today's logs                                                                              |
|                    | Subterna 4 Kegiatan Subterna 4 Kegiatan SUBTEMA 3 Subterna 3 Kegiatan Subterna 2 Kegiatan SUBTEMA 2 Subterna 1 Kegiatan                                                                                                    | All logs                                                                                  |
|                    | Anak Saleh di Malam Anak di Malam Hari KECIATAN ANAK Anak Saleh di Sore Anak Saleh di Siang KECIATAN ANAK Anak Saleh di Pagi                                                                                                    | Dutline report                                                                            |
|                    |                                                                                                    | Complete report                                                                           |
|                    |                                                                                                    | Crase overview                                                                            |

11. Kemudian klik **Grade Overview** untuk melihat keseluruhan nilai yang siswa telah kerjakan (Portofolio) seperti gambar di bawah ini.

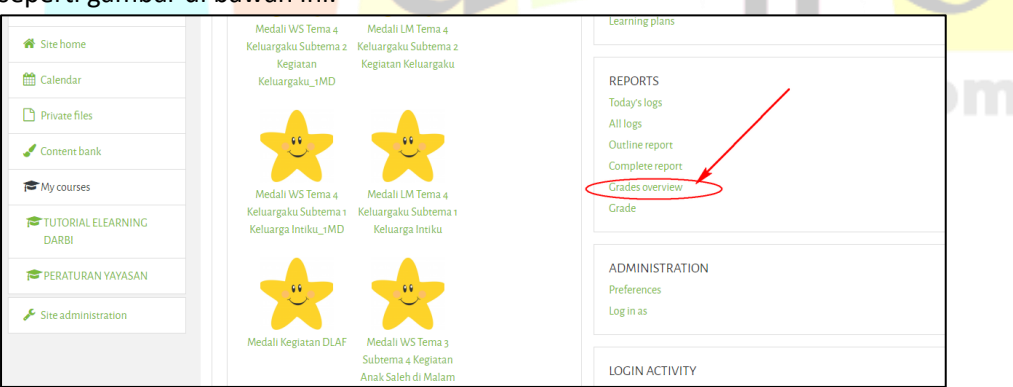

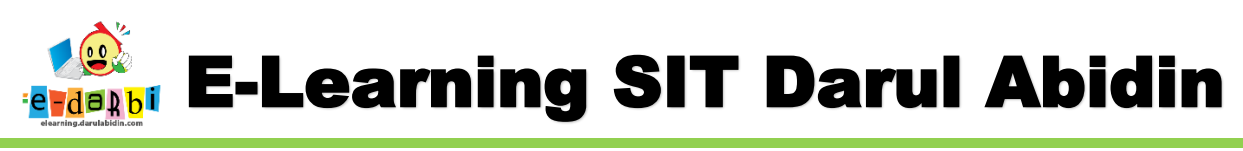

12. Akan tampil seperti gambar di bawah ini.

| ն Dashboard                                                                                                    |                                                                                                    | Add to contact                                                                                                    | s                                                                  |
|----------------------------------------------------------------------------------------------------|----------------------------------------------------------------------------------------------------|----------------------------------------------------------------------------------------------------|--------------------------------------------------------------------|
| 🕈 Site home                                                                                                    | IMD-KI AARON REGULUS NABIL                                                                                                    |                                                                                                    |                                                                    |
| 🛱 Calendar                                                                                                    |                                                                                                    |                                                                                                    |                                                                    |
| Private files                                                                                                    | Dashboard / Users / 1MD-Ki Aaron Regulus Nabil / Grades                                                                                                    |                                                                                                    |                                                                    |
| 🗲 Content bank                                                                                                    |                                                                                                    |                                                                                                    |                                                                    |
| S My courses                                                                                                    | COURSES I AM TAKING                                                                                                    |                                                                                                    |                                                                    |
| TUTORIAL ELEARNING<br>DARBI                                                                                                    | Course name                                                                                                    | Grade                                                                                                    | Rank                                                               |
| PERATURAN YAYASAN                                                                                                    | PBSDA LEVEL 1 TAHUN 2020                                                                                                    | -                                                                                                    | -                                                                  |
| Site administration                                                                                                    | DLAF                                                                                                    | 95 % (285)                                                                                                    | 1/0                                                                |
|                                                                                                    | LM Tema 1 Subtema 1 Aku Anak Saleh                                                                                                    | -                                                                                                    | -                                                                  |
|                                                                                                    | LM Tema 1 Subtema 2 Aku Pandai Bersyukur                                                                                                    | -                                                                                                    | -                                                                  |
|                                                                                                    | LM Terre - Colorenza - Alto Delle Marcure Toloch                                                                                                    |                                                                                                    |                                                                    |
|                                                                                                    | LM Tema 1 Subtema 3 Aku Rajin Merawat Tubun                                                                                                    | 100 % (10)                                                                                                    | 1/0                                                                |
|                                                                                                    | LM Terna i Subterna 3 Aku kajin merawat Tubun                                                                                                    | 100 % (10)                                                                                                    | 1/0                                                                |
| 🚯 Dashboard                                                                                                    | LWi rema i Subrema 3 Aku Anjiri Werawati lubuni                                                                                                    | 100 % (10)                                                                                                    | 1/0                                                                |
| <ul> <li>Dashboard</li> <li>Site home</li> </ul>                                                                                                    | LWi Terna i Subterna 4 Aku Anak Istimewa<br>LM Terna i Subterna 4 Aku Anak Istimewa<br>WS Terna i Subterna 4 Aku Anak Istimewa_1MD                                                                                                    | 100 % (10)<br>100 % (100)<br>96 % (480)                                                                                                    | 1/0                                                                |
| <ul> <li>Dashboard</li> <li>Site home</li> <li>Calendar</li> </ul>                                                                                                    | LWi rema 1 Subrema 3 Aku Anak Lumewa<br>UM Tema 1 Subrema 4 Aku Anak Lumewa<br>WS Tema 1 Subrema 4 Aku Anak Istimewa _1MD<br>WS Tema 1 Subrema 3 Aku Rajin Merawat Tubuh                                                                                                    | 100 % (10)<br>100 % (100)<br>96 % (480)<br>90 % (370)                                                                                         | 1/0<br>1/0<br>1/0<br>16/0                                          |
| <ul> <li>B Dashboard</li> <li>M Site home</li> <li>If Calendar</li> <li>If Private files</li> </ul>                                                                                                    | LWi rema i Subrema a Aku Anak taimewa<br>LM Tema i Subrema a Aku Anak taimewa<br>WS Tema i Subrema a Aku Anak Istimewa _iMD<br>WS Tema i Subrema a Aku Rajin Merawat Tubuh<br>WS Tema i Subrema a Aku Pandai Bersyukur                                                                                                    | 100 % (10)<br>100 % (100)<br>96 % (480)<br>90 % (370)<br>94 % (375)                                                                           | 1/0<br>1/0<br>1/0<br>16/0<br>1/0                                   |
| Content bank Content bank Cont | LWi rema i Subrema 4 Aku Anak turmewa<br>WS Tema i Subrema 4 Aku Anak turmewa<br>WS Tema i Subrema 3 Aku Rajin Merawat Tubuh<br>WS Tema i Subrema 2 Aku Pandai Bersyukur<br>LM Tema 2 Subrema 4 Anak Saleh Cemar membaca                                                                                                    | 100 % (10)<br>100 % (100)<br>96 % (480)<br>90 % (370)<br>94 % (375)<br>100 % (100)                                                            | 1/0<br>1/0<br>1/0<br>1/0<br>1/0<br>1/0                             |
| B Dashboard Calendar Calendar Private files Content bank My courses                                                                                                    | LW Terna 1 Subterna 3 Aku Anak turmewa<br>LM Terna 1 Subterna 4 Aku Anak turmewa<br>WS Terna 1 Subterna 4 Aku Anak Istimewa _1MD<br>WS Terna 1 Subterna 3 Aku Rajin Merawat Tubuh<br>WS Terna 1 Subterna 2 Aku Pandai Bersyukur<br>LM Terna 2 Subterna 4 Anak Saleh Cernar membaca<br>LM Terna 2 Subterna 3 Anak Saleh Cernar Berkarya Kreatif                                                                                                    | 100 % (10)<br>100 % (100)<br>96 % (480)<br>90 % (370)<br>94 % (375)<br>100 % (100)<br>100 % (100)                                             | 1/0<br>1/0<br>1/0<br>1/0<br>1/0<br>1/0<br>1/0                      |
| Dashboard Dashboard Site home Calendar Private files Content bank My courses TUTORIAL ELEARNING DARRI                                                                                                    | LW Tema 1 Subtema 3 Aku Kajin Merawat Tubuh<br>LM Tema 1 Subtema 4 Aku Anak Istimewa _1MD<br>WS Tema 1 Subtema 3 Aku Rajin Merawat Tubuh<br>WS Tema 1 Subtema 2 Aku Pandai Bersyukur<br>LM Tema 2 Subtema 4 Anak Saleh Cemar membaca<br>LM Tema 2 Subtema 3 Anak Saleh Cemar Berkarya Kreatif<br>LM Tema 2 Subtema 3 Anak Saleh Cemar Berkarya Kreatif                                                                                                    | 100 % (10)<br>100 % (100)<br>96 % (480)<br>90 % (370)<br>94 % (375)<br>100 % (100)<br>100 % (100)                                             | 1/0<br>1/0<br>1/0<br>1/0<br>1/0<br>1/0<br>1/0<br>1/0               |
|                                                                                                    | LW Terna 1 Subterna 3 Aku Anak Britmerwa<br>LLM Terna 1 Subterna 4 Aku Anak Britmerwa<br>WS Terna 1 Subterna 3 Aku Anak Istimerwa _1MD<br>WS Terna 1 Subterna 3 Aku Rajin Merawat Tubuh<br>WS Terna 1 Subterna 2 Aku Pandai Bersyukur<br>LM Terna 2 Subterna 4 Anak Saleh Cernar Berkarya Kreatif<br>LM Terna 2 Subterna 3 Anak Saleh Cernar Berkarya Kreatif<br>LM Terna 2 Subterna 3 Anak Saleh Cernar Berkarya Kreatif<br>LM Terna 2 Subterna 3 Anak Saleh Senang Berolahraga                                                                                                    | 100 % (10)<br>100 % (100)<br>96 % (480<br>90 % (370)<br>94 % (375)<br>100 % (100)<br>100 % (100)<br>100 % (100)                               | 1/0<br>1/0<br>1/0<br>1/0<br>1/0<br>1/0<br>1/0<br>1/0               |
|                                                                                                    | LW Terna 1 Subterna 3 Aku Kajin Merawat Tubuh LM Terna 1 Subterna 4 Aku Anak Istimewa _1MD WS Terna 1 Subterna 3 Aku Rajin Merawat Tubuh WS Terna 1 Subterna 3 Aku Rajin Merawat Tubuh WS Terna 1 Subterna 3 Aku Rajin Merawat Tubuh UM Terna 2 Subterna 3 Aku Rajin Merawat Tubuh LM Terna 2 Subterna 3 Anak Saleh Cernar membaca LM Terna 2 Subterna 3 Anak Saleh Cernar Berkarya Kreatif LM Terna 2 Subterna 1 Anak Saleh Senang Berolahraga WS Terna 2 Subterna 1 Anak Saleh Cernar Merabaca_1MD                                                                                                    | 100 % (10)<br>100 % (10)<br>96 % (480)<br>90 % (370)<br>94 % (375)<br>100 % (100)<br>100 % (100)<br>100 % (100)<br>94 % (754)                 | 1/0<br>1/0<br>1/0<br>1/0<br>1/0<br>1/0<br>1/0<br>1/0<br>1/0<br>1/0 |
| Dashboard Dashboard Site home Calendar Calendar Private files Content bank My courses TUTORIAL ELEARNING DARBI PERATURAN YAYASAN Site administration                                                                                                    | LW Terna 1 Subterna 3 Adu Kajin Werawat Tubuh<br>LM Terna 1 Subterna 4 Aku Anak Jatimewa<br>WS Terna 1 Subterna 4 Aku Anak Istimewa<br>WS Terna 1 Subterna 3 Aku Rajin Merawat Tubuh<br>WS Terna 1 Subterna 2 Aku Pandai Bersyukur<br>LM Terna 2 Subterna 4 Anak Saleh Cernar Berkarya Kreatif<br>LM Terna 2 Subterna 3 Anak Saleh Cernar Berkarya Kreatif<br>LM Terna 2 Subterna 2 Aku Bisa Berryaryi dan Menari<br>LM Terna 2 Subterna 4 Anak Saleh Cernar Berkarya Kreatif<br>LM Terna 2 Subterna 4 Anak Saleh Cernar Berkarya Kreatif<br>LM Terna 2 Subterna 4 Anak Saleh Cernar Mernbaca<br>WS Terna 2 Subterna 4 Anak Saleh Cernar Mernbaca<br>WS Terna 2 Subterna 4 Anak Saleh Cernar Mernbaca<br>WS Terna 2 Subterna 3 Anak Saleh Cernar Berkarya Kreatif | 100 % (10)<br>100 % (100)<br>96 % (480)<br>90 % (370)<br>94 % (375)<br>100 % (100)<br>100 % (100)<br>100 % (100)<br>94 % (1754)<br>94 % (470) | 1/0<br>1/0<br>1/0<br>1/0<br>1/0<br>1/0<br>1/0<br>1/0<br>1/0<br>1/0 |

13. Kemudian pilih nila<mark>i yang akan dilihat. (contoh nilai DLAF) k</mark>lik judul WSnya. Maka akan muncul seperti ini.

| 1MD-K                        | (1 AARC       | ON REGU           | JLUS N          | ABIL P Message 🖪 Add to contacts                                      |
|------------------------------|---------------|-------------------|-----------------|-----------------------------------------------------------------------|
| Dashboard / Courses / SDIT / | Kelası / DLAF | 2020 / Participar | nts / 1MD-K1 Aa | aron Regulus Nabil / Report / Crades                                  |
| Grade item                   | Grade         | Percentage        | Average         | Feedback                                                              |
| DLAF                         |               |                   |                 |                                                                       |
| Upload Tugas DLAF            | 95 % (95)     | 95 %              | 94 % (94)       | Excellent, Aaron!<br>Tetap semangat membaca, ya                       |
| 📙 Upload Tugas DLAF          | 95 % (95)     | 95 %              | 94 % (94)       | Excellent, Aaron!<br>Tetap semangat membaca buku bersama keluarga, ya |

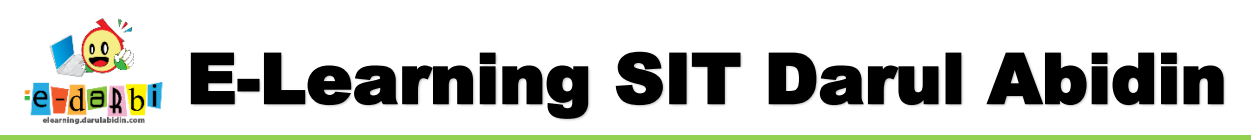

14. Untuk melihat **project** yang diupload, klik judul tugasnya. (*contoh: WS Upload Tugas DLAF yang pertama*) akan muncul tampilan seperti gambar di bawah ini.

|                                  | UPLOAD TUGAS DLAF                                        | Q. ~                                 |
|----------------------------------|----------------------------------------------------------|--------------------------------------|
| Participants                     | Silahkan upload foto hasil karya tulisanmu/gambar disini | ya, terima kasih.                    |
| U Badges                         | GRADING SUMMARY                                          |                                      |
| Competencies                     | Hidden from students                                     | No                                   |
| I Grades                         | Participants                                             | 87                                   |
| 🗅 General                        | Submitted                                                | 76                                   |
| Penugasan DLAF (Write<br>Athon)  | Needs grading                                            | 2                                    |
| Penugasan DLAF (Family           | Due date                                                 | Thursday, 31 December 2020, 12:00 AM |
| Story Time)                      | Time remaining                                           | 37 days 14 hours                     |
| Penugasan DLAF (Project<br>DLAF) |                                                          | View all submissions Grade           |
| 🚯 Dashboard                      |                                                          |                                      |

15. Selanjutnya klik View all submissions dan akan muncul seperti gambar berikut ini.

| Grading ac | tion Ch         | noose     |                 |           |     |    |   | \$  |       |     |     |     |      |   |   |      |     |     |   |     |     |     |     |   |      |   |   |                     |                    |            |    |   |       |     |      |       |      |      |       |       |      |   |  |  |
|------------|-----------------|-----------|-----------------|-----------|-----|----|---|-----|-------|-----|-----|-----|------|---|---|------|-----|-----|---|-----|-----|-----|-----|---|------|---|---|---------------------|--------------------|------------|----|---|-------|-----|------|-------|------|------|-------|-------|------|---|--|--|
|            |                 |           |                 |           |     |    |   |     |       |     |     |     |      |   |   |      |     |     |   |     |     |     |     |   |      |   |   |                     |                    |            |    |   |       |     | Re   | eset  | tabl | le p | oref  | ferer | nces | s |  |  |
| First nam  | e All           | AE        | 3 (             | 0         | D   | E  | F | C   | 6     | H   | L   | J   | К    | L | - | М    | Ν   | C   | C | Ρ   | Q   | R   | 2 5 | S | Т    | U | V | W                   | X                  | <b>(</b>   | Y  | Z |       |     |      |       |      |      |       |       |      |   |  |  |
| Surname    | All A           | в         | С               | D         | E   |    | F | G   | н     | 1   | J   |     | к    | L | М |      | N   | 0   | Ρ | •   | Q   | R   | s   | Т | U    | ٧ | / | W                   | х                  | Y          | Z  |   |       |     |      |       |      |      |       |       |      |   |  |  |
|            |                 |           |                 |           |     |    |   |     |       |     |     |     |      |   |   |      | 1   |     | 2 | 30  | >   |     |     |   |      |   |   |                     |                    |            |    |   |       |     |      |       |      |      |       |       |      |   |  |  |
| Select     | User<br>picture | Fir<br>Su | rst na<br>Irnar | ame<br>me |     |    |   | Em: | ail a | ddr | ess |     |      |   | S | itat | us  |     |   | Gra | ade |     |     |   | Edit |   |   | Last<br>mod<br>(sub | :<br>difie<br>omi: | ed<br>ssio | n) | 1 | ile s | ubn | niss | sion  |      |      |       |       |      |   |  |  |
|            |                 | 1N        | IK-K            | 1 Ah      | ima | ıd |   | dar | bi42  | 2@  | em  | ail | .cor | n | S | Sub  | mit | ted |   |     | Gr  | ade | 9   |   | Edit | • |   | Wee                 | dne                | sda        | у, |   |       | V   | Vrit | e atl | hon  | - Ha | lafiz | zh 1. | .jpe | 1 |  |  |

 Bila nama siswa yang kita cari tidak otomatis terlihat maka klik huruf awal nama siswa pada bagian Surename (contoh Aaron Nabil maka kita klik huruf A pada bagian SureName kemudia cari di bagian bawahnya)

| •                                                                                                    | UPLOAD                 | TUGAS DL                     | AF                                       |                                                      |                                  |                |                                                                                        |                  |                                                       |
|----------------------------------------------------------------------------------------------------|------------------------|------------------------------|------------------------------------------|------------------------------------------------------|----------------------------------|----------------|----------------------------------------------------------------------------------------|------------------|-------------------------------------------------------|
| CDLAF 2020                                                                                               | Grading action         | Choose                       | ¢                                        |                                                      |                                  |                |                                                                                        |                  |                                                       |
| 曫 Participants                                                                                           |                        |                              |                                          |                                                      |                                  |                |                                                                                        | Reset table      | preferences                                           |
| Badges                                                                                                   | First name All         | A B C D E                    | F G H I J K                              | L M N O                                              | P Q R S                          | S T U          | v w x y                                                                                | Z                |                                                       |
| Competencies                                                                                             | Surname                | A C D E                      | F G H I J K L                            | M N O                                                | P Q R S                          | TUN            | w x y z                                                                                |                  |                                                       |
| III Grades                                                                                               |                        | ×                            |                                          |                                                      |                                  | ca             | ri nama ya                                                                             | ing              |                                                       |
|                                                                                                    |                        | ` huruf                      | awal dari nama                           | a ' '                                                |                                  | ı dii          | nginkan)                                                                               |                  |                                                       |
| General General                                                                                          |                        |                              |                                          |                                                      |                                  |                |                                                                                        |                  |                                                       |
| General Penugasan DLAF (Write                                                                            | User                   | First name /                 |                                          |                                                      |                                  |                | Last<br>modified                                                                       |                  |                                                       |
| General Penugasan DLAF (Write Athon)                                                                     | User<br>Select picture | First name /<br>Surname      | Email address<br>—                       | Status                                               | Grade                            | Edit           | Last<br>modified<br>(submission)                                                       | File submissions |                                                       |
|                                                                                                    | User<br>Select picture | First name /<br>Surname<br>— | Email address<br>—                       | Status<br>—                                          | Crade<br>—                       | Edit           | Last<br>modified<br>(submission)<br>—                                                  | File submissions |                                                       |
| Ceneral  Penugasan DLAF (Write Athon)  Penugasan DLAF (Family Story Time)                                | User<br>Select picture | First name /<br>Surname<br>  | Email address<br>—<br>darbi422@email.com | Status<br>                                           | Grade<br>-<br>Grade              | Edit<br>Edit   | Last<br>modified<br>(submission)<br>Wednesday,<br>28.October                           | File submissions | Hafizh 1.jpe                                          |
| Ceneral  Penugasan DLAF (Write Athon)  Penugasan DLAF (Family Story Time)  Penugasan DLAF (Project DLAF) | Select picture         | First name /<br>Surname<br>  | Email address<br>—<br>darbi422@email.com | Status<br>Submitted<br>for<br>grading<br>Graded      | Grade<br>Grade<br>95 % (95)      | Edit<br>Edit   | Last<br>modified<br>(submission)<br>                                                   | File submissions | Hafizh 1.jpej<br>28 Octob<br>Hafizh 2.jpe<br>28 Octob |
| Ceneral Penugasan DLAF (Write Athon) Penugasan DLAF (Family Story Time) Penugasan DLAF (Project DLAF)    | Select picture         | First name /<br>Surname<br>  | Email address                            | Status<br>—<br>Submitted<br>for<br>grading<br>Graded | Grade<br>—<br>Grade<br>95 % (95) | Edit<br>Edit 👻 | Last<br>modified<br>(submission)<br>-<br>Wednesday,<br>28 October<br>2020, 10:03<br>PM | File submissions | Hafizh 1.jpet<br>28 Octol<br>Hafizh 2.jpe<br>28 Octol |

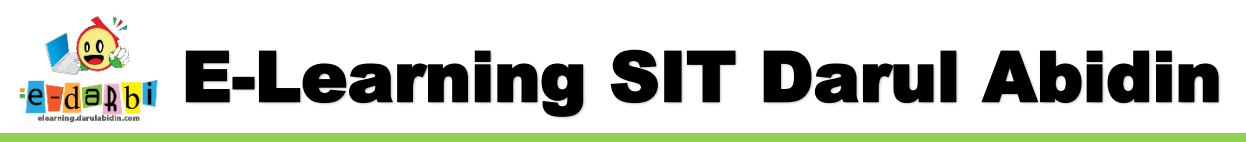

17. Setelah menemukan nama siswa yang kita cari maka klik Grade.

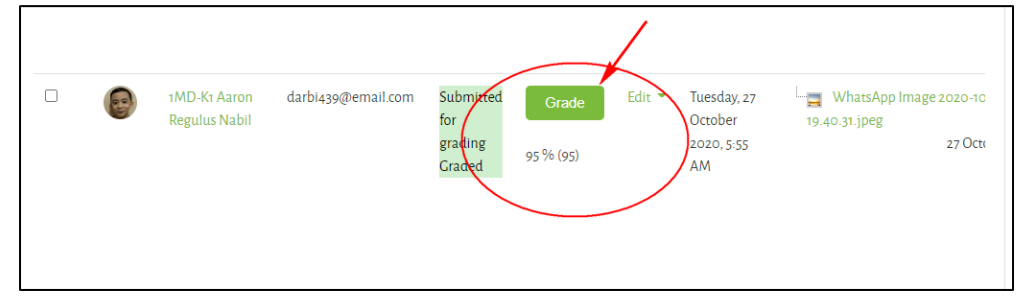

18. Maka akan tampil hasil project siswa seperti gambar di bawah ini.

| Course: DLAF<br>Assignment: Upload Tugas DLAF 🌺<br>View all submissions | 1MD-K1 AARON REC<br>NABIL<br>DARBI439@EMAILCOM | GULUS   | Change user                                                                   |
|-------------------------------------------------------------------------|------------------------------------------------|---------|-------------------------------------------------------------------------------|
|                                                                         |                                                | 💧 💶 🗙 🧴 | SUBMISSION                                                                    |
|                                                                         |                                                | •       | Submitted for grading<br>Graded                                               |
|                                                                         |                                                | Mc      | 37 days 13 hours remaining<br>Student can edit this submission                |
| Thur.                                                                   | randot                                         | Dat     | WhatsApp Image 2020-10-26 at 19:40:31 jpeg           27 October 2020, 5:55 AM |
| met                                                                     | 19 Manina                                      |         | Comments (o)                                                                  |
| - Wa                                                                    | 116                                            |         | GRADE                                                                         |
|                                                                         |                                                | /       | Grade out of 100                                                              |
| Draft annotations saved                                                 |                                                |         | Current grade in gradebook                                                    |
|                                                                         |                                                |         | 95 % (95)                                                                     |
|                                                                         |                                                |         |                                                                               |

- 19. Jika yang diupload lebih dari 1 maka klik icon di bawah ini. Course: DLAF 1MD-K1 AARON REGULUS Assignment: Upload Tugas DLAF 🍄 NABIL View all submissions DARBI439@EMAIL.COM Page 1 of 1 00 1 k 00 NDO Ø . 1 × In No
- 20. Kemudian untuk Kembali ke tampilan awal klik back pada browser seperti gambar di bawah ini.

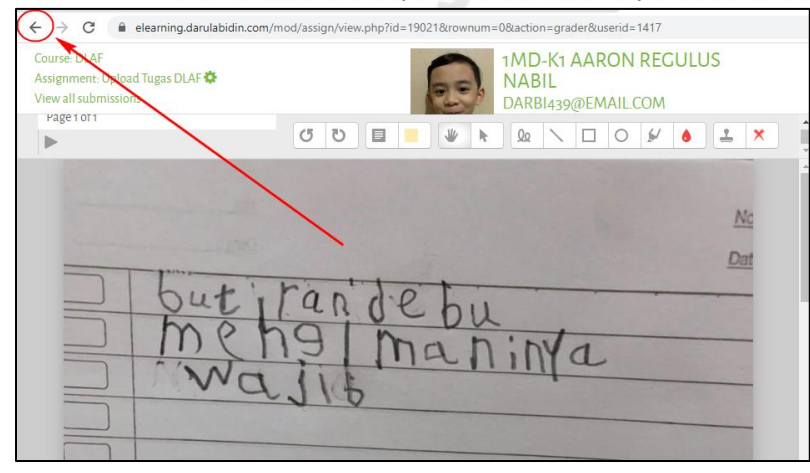

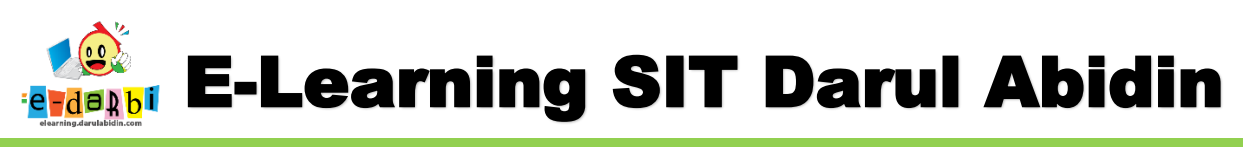

21. Kembali ke tampilan seperti gambar di bawah ini.

| 🗙 English (en) 👻                 |           |                 |                         |                    |                   |           |        | 🐥 🗩 Ad                           | lmin Aris Sulaiman 상 🗸                  |
|----------------------------------|-----------|-----------------|-------------------------|--------------------|-------------------|-----------|--------|----------------------------------|-----------------------------------------|
|                                  | UPLC      | DADT            | UGAS DL                 | ٩F                 |                   |           |        |                                  |                                         |
| DLAF 2020                        | Grading a | ction Ch        | oose                    | ¢                  |                   |           |        |                                  |                                         |
| Servicipants                     |           |                 |                         |                    |                   |           |        |                                  | Reset table preferences                 |
| Badges                           | First nar | ne All          | A B C D E               | F G H I J K        | L M N O           | P Q R S   | T U    | V W X Y                          | Z                                       |
| Competencies                     | Surname   | All A           | B C D E                 | F G H I J K L      | M N O             | P Q R S   | T U V  | w x y z                          |                                         |
| I Grades                         |           |                 |                         |                    | 1                 | 2 3       |        |                                  |                                         |
| 🗅 General                        |           |                 |                         |                    |                   |           |        |                                  |                                         |
| Penugasan DLAF (Write<br>Athon)  | Select    | User<br>picture | First name /<br>Surname | Email address      | Status            | Grade     |        | Last<br>modified<br>(submission) | File submissions                        |
| Penugasan DLAF (Family           | •         | -               | -                       | -                  | -                 | -         | -      | -                                | -                                       |
| Story Time)                      |           | ۲               | 1MK-K1 Ahmad            | darbi422@email.com | Submitted<br>for  | Grade     | Edit 🔫 | Wednesday,                       |                                         |
| Penugasan DLAF (Project<br>DLAF) |           |                 | Ali                     |                    | grading<br>Graded | 95 % (95) |        | 2020, 10:03<br>PM                | Write athon - Hafizh 2. jpe<br>28 Octol |
|                                  |           |                 |                         |                    |                   |           |        |                                  |                                         |

## Note:

Hasil Upload project siswa bisa berupa gambar dan suara (video tidak disarankan).

## SEMOGA BERMANFAAT

**TERIMA KASIH.** 

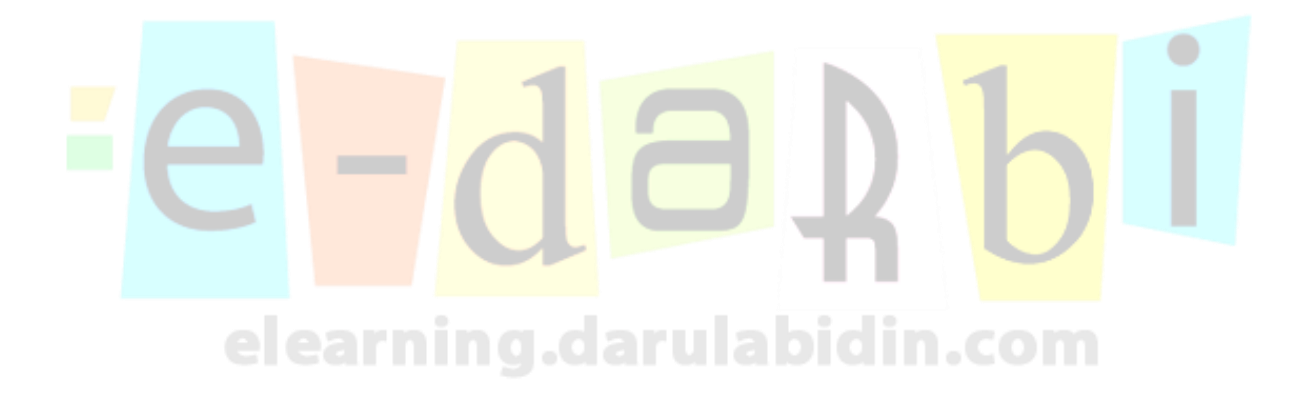